## ACQUISTO NUOVO ABBONAMENTO PARCHEGGI

oppure, in assenza di posti liberi,

## **INSERIMENTO IN LISTA DI ATTESA**

Di seguito sono indicate le operazioni per accedere all'acquisto di un abbonamento per posto auto o moto in uno dei parcheggi pertinenziali (riservati ad abbonati) gestiti da Bomob.

Se non ci fossero posti liberi, in fase di verifica dei posti disponibili il sistema proporrà al cliente l'inserimento in lista di attesa.

Quando si libereranno posti, il sistema invierà avvisi tramite e-mail, attingendo dalla lista. Si raccomanda di tenere aggiornati i recapiti, accedendo, se necessario, al proprio profilo.

I tempi di attesa dipendono dalle disdette dei clienti già titolari di abbonamento

Dal sito <u>https://bologna.iovivo.eu/</u> nell'area "Parcheggi" si trova la sezione "Riservati agli abbonati".

In questa pagina si trova il link ai servizi online di Tper, cui si verrà indirizzati per svolgere le operazioni.

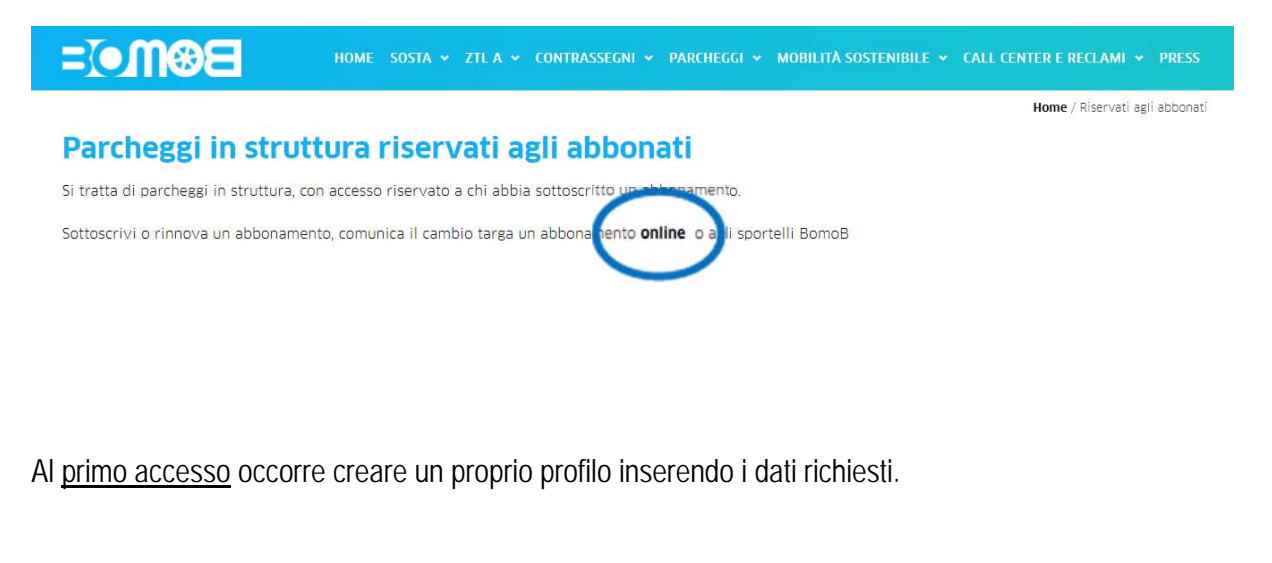

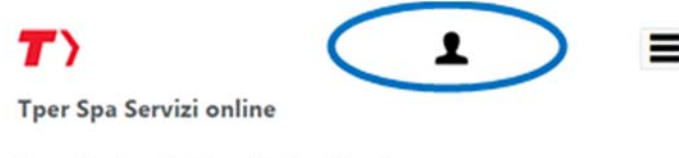

Benvenuto nel portale dei servizi online di Tper Spa

Per gli <u>accessi successivi</u> si inseriranno le proprie credenziali (username e password) generate al momento della registrazione del profilo.

|                      | (0000                 |                    |                  |  |
|----------------------|-----------------------|--------------------|------------------|--|
| Accedi all'area rise | rvata con:            | -                  |                  |  |
| SPID Creden          | ziali                 |                    |                  |  |
| Se sei un privato, j | ouoi usare SPID per a | accedere ai serviz | i online di TPER |  |
| Accedi con SPID      |                       |                    |                  |  |
|                      |                       |                    |                  |  |
|                      |                       |                    |                  |  |
|                      |                       |                    |                  |  |
|                      |                       |                    |                  |  |
|                      |                       |                    |                  |  |
|                      |                       |                    |                  |  |
| r)                   |                       |                    |                  |  |
| Gessione > Accesso   |                       |                    |                  |  |
| Sessione > Accesso   |                       |                    |                  |  |
| Sessione > Accesso   |                       |                    |                  |  |
| Sessione > Accesso   |                       |                    |                  |  |
| Sessione > Accesso   |                       |                    |                  |  |
| sername<br>assword   | Accesso               |                    |                  |  |

Chi avesse dimenticato Username e/o Password li potrà recuperare cliccando sul collegamento "Problemi ad accedere" e seguendo le istruzioni.

|   | <b>T</b> )<br>Sessione > Accesso                                                                             |
|---|----------------------------------------------------------------------------------------------------|
|   | Username                                                                                                    |
|   |                                                                                                    |
|   | Password                                                                                                    |
|   |                                                                                                    |
|   |                                                                                                    |
|   | Accesso                                                                                                    |
|   | Problemi ad accedere?                                                                                        |
|   | So pop sel appero constructo, puel procedero alla registrazione al site                                      |
| 1 | Per le aziende in possesso di pin rilasciato da Tper e Comune di Bologna è possibile accedere anche d<br>aui |

Dopo aver effettuato l'accesso, aprendo il menu

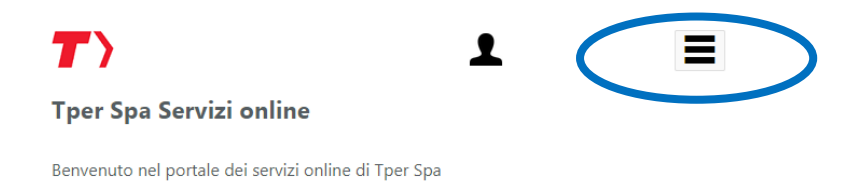

bisogna selezionare, nell'ordine "Negozio" / "Servizi sosta e mobilità" / "Abbonamento al parcheggio".

Sarà, quindi, presentata una pagina con il riepilogo dei propri dati. Da lì si potrà cominciare la precedura guidata per l'acquisto dell'abbonamento.

| Utente:               | ente:      |              | <b>₽</b>           |               |  |
|-----------------------|------------|--------------|--------------------|---------------|--|
| Negozio > Servizi     | sosta e r  | nobilità >   | Abbonamento        | al parcheggio |  |
| Dati anagrafici       | Dati abboi | namento      | Informazioni aggiu | Riepilogo     |  |
|                       |            |              |                    |               |  |
| Selezione abbonamento | Carrello   | Liste attesa |                    |               |  |
| Data inizio validità* |            |              |                    | •             |  |
| Parcheggio*           |            |              |                    | •             |  |
| Indiet                | ro         |              |                    | Avanti        |  |

Se ci sono posti disponibili, per completare l'acquisto si dovranno richiedere uno o due dispositivi di accesso, e registrare fino a due targhe di veicoli. Per ciascun veicolo sarà richiesto di caricare la scansione della carta di circolazione ("libretto"); il file non deve superare la dimensione di 1 MB.

Se, invece, al momento della verifica non ci fossero posti disponibili, il sistema proprorrà al cliente di inserirsi in lista di attesa.

|                          | Dati abbonamento           | Informazioni aggiu 🤇 Riej | pilogo |  |
|--------------------------|----------------------------|---------------------------|--------|--|
|                          |                            |                           |        |  |
| Selezione abboname       | nto Carrello Liste attes   | ia                        |        |  |
|                          |                            |                           |        |  |
| Data inizio validità*    |                            |                           |        |  |
| 01/11/2021               |                            |                           | •      |  |
| Parcheggio*              |                            |                           |        |  |
| Parcheggio Buton         |                            |                           | •      |  |
| VIALE ANGELO MASIN       | II 24 - 40126 BOLOGNA (BO) |                           |        |  |
|                          |                            |                           |        |  |
| Tipo posto*              |                            | Piano*                    |        |  |
| Auto                     | •                          | Piano -1                  | •      |  |
|                          |                            |                           |        |  |
| Abbonamento*             |                            |                           |        |  |
| Abbonamento mensile      | e autoveicoli              |                           | •      |  |
| Verifica posti disposibi |                            |                           |        |  |
| ventica posti disponibi  |                            |                           |        |  |
|                          |                            |                           |        |  |
|                          |                            |                           |        |  |
|                          |                            |                           |        |  |
|                          |                            |                           |        |  |
|                          |                            |                           |        |  |
|                          |                            |                           |        |  |
|                          |                            |                           |        |  |
|                          |                            | R                         | -      |  |

| Dati anagrafici                                                                          | Dati abbonamento          | Informazioni aggiu | Riepilogo |
|------------------------------------------------------------------------------------------|---------------------------|--------------------|-----------|
|                                                                                          |                           |                    | Her?      |
| Selezione abbonamento                                                                    | Carrello Liste attesa     |                    |           |
| Elenco soluzioni displaibi<br>Visualizza piantina parchegi<br>Mettimi in lista di attesa | ili Nessun record trovato | >                  |           |
| Indietr                                                                                  | ro                        | A                  | wanti     |

## AVVERTENZE SULLA PROCEDURA DI ACQUISTO

Data fine validità: 31/07/2022

Nel caso ci siano posti disponibili, si prosegue acquistando l'abbonamento.

Si sceglie il posto cliccando su "Acquista questa soluzione".

La pianta in formato PDF del parcheggio è disponibile cliccando su "Visualizza piantina parcheggio".

| Utente:                                                                                                    |                            |                      |                               |                                |
|----------------------------------------------------------------------------------------------------|----------------------------|----------------------|-------------------------------|--------------------------------|
| Negozio > Servizi s                                                                                                    | sosta e i                  | mobilità >           | Abbonamento al                | parcheggio                     |
| Dati anagrafici                                                                                                    | Dati abbo                  | onamento             | Informazioni aggiu            | Riepilogo                      |
|                                                                                                    |                            |                      |                               |                                |
| Selezione abbonamento                                                                                                    | Carrello                   | Liste attesa         |                               |                                |
| <b>Elenco soluzioni disponibi</b><br>Visualizza piantina parchego                                                                                                    | li 3 record<br>gio Modific | trovati<br>a ricerca |                               |                                |
| Ti informiamo che, dal completare il tuo ordine                                                                                                    | momento c                  | he selezioni il p    | posto e lo inserisci nel carr | ello, <b>hai 10 minuti per</b> |
| Codice posto: <b>1M3</b><br>Tipo posto: <b>Moto</b><br>Piano: <b>-1</b><br>Data inizio validità: <b>01/07/2</b><br>Data fine validità: <b>31/07/20</b><br>Importo: <b>10,00 EUR</b><br>Acquista questa soluzione | 2022<br>022                |                      |                               |                                |
| Codice posto: <b>1M4</b><br>Tipo posto: <b>Moto</b><br>Piano: <b>-1</b><br>Data inizio validità: <b>01/07/2</b><br>Data fine validità: <b>31/07/20</b><br>Importo: <b>10,00 EUR</b><br>Acquista questa soluzione | 2022<br>022                |                      |                               |                                |
| Codice posto: <b>1M8</b><br>Tipo posto: <b>Moto</b><br>Piano: <b>-1</b><br>Data inizio validità: <b>01/07/</b> 3                                                                                                 | 2022                       |                      |                               |                                |

Una volta selezionato il posto, si verifica la scelta fatta, e di prosegue con "Avanti"

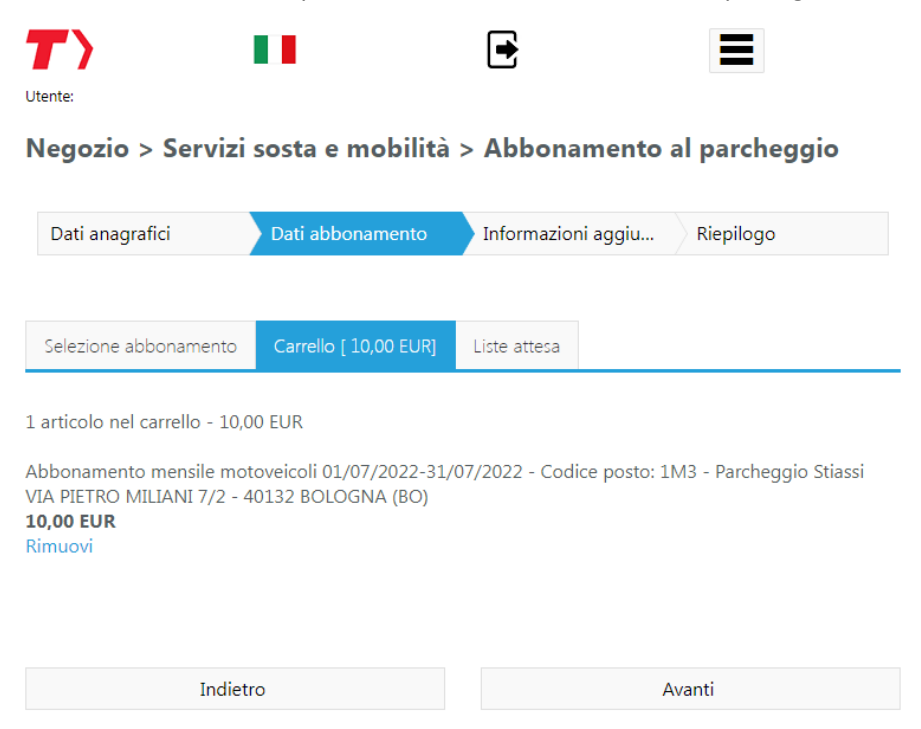

Dopo aver confermato la svelta, si procede a indicare le targhe associate al posto (fino a 2) e a richiedere i dispositivi di accesso (fino a 2).

| Selezione info aggiuntive                                                                                                   | Carrello [ 10,00 EUR]                                                                                        |                                                                                                    |
|----------------------------------------------------------------------------------------------------|----------------------------------------------------------------------------------------------------|----------------------------------------------------------------------------------------------------|
| Occorre registrare la/e<br>effettuare variazioni in segui<br>ogni targa indicare il valore,<br>allegato" (l'operazione deve | targa/targhe [max 2] ch<br>to) e allegare la relativa<br>selezionare la scansione<br>essere ripetuta per ogn | e accederanno al parcheggio (sarà possibile<br>scansione della carta di circolazione del veicolo: pe<br>e e confermare premendo "Conferma targa ed<br>i targa che si intende aggiungere) |
| Targa*                                                                                                    |                                                                                                    |                                                                                                    |
| AA123XY                                                                                                    |                                                                                                    | 🗹 Targa italiana                                                                                                    |
| dimensione massima 1,00 N                                                                                                   | <b>1B</b> ]<br>Select                                                                                        |                                                                                                    |
| Conferma targa ed allegato                                                                                                  |                                                                                                    |                                                                                                    |
| A Per accedere al parcheo                                                                                                   | igio è necessario dispor                                                                                     | re di un dispositivo di accesso (con cauzione, che                                                                                                    |
| verrà restituita a fronte della                                                                                             | cessazione del servizio                                                                                      | e restituzione dello stesso)                                                                                                    |
| Dispositivo di accesso*                                                                                                    |                                                                                                    |                                                                                                    |
|                                                                                                    |                                                                                                    |                                                                                                    |
| Indietro                                                                                                    | 2                                                                                                    | Avanti                                                                                                    |

- 1) inserire la targa (se targa estera, togliere la spunta dal box "targa italiana";
- 2) allegare scansione/foto della carta di circolazione (dimensione massima: 1 MB);
- 3) confermare;
- E' possibile aggiungere una seconda targa, ripetendo le operazioni.
- 4) Si passa ai dispositivi di accesso.

Per accedere al parcheggio è necessario disporre di un dispositivo di accesso (con cauzione, che verrà restituita a fronte della cessazione del servizio e restituzione dello stesso)

| Deposito cauzionale dispositivo di accesso al parche | eggio [ 20,00 EUR] |
|------------------------------------------------------|--------------------|
| Quantitàt                                            |                    |
| Quantita                                             |                    |
|                                                      |                    |
|                                                      |                    |
| Aggiungi al carrello                                 |                    |
|                                                      | 8                  |
|                                                      |                    |

Per accedere al parcheggio occorre richiedere uno o due dispositivi di accesso (tessere o telecomandi, a seconda del parcheggio)

## 5) selezionare la voce

6) selezionare il numero di dispositivi (è proposta la quantità 1, ma si può modificare agendo sulle frecce)

7) aggiungere al carrello

8) confermare premendo su "Avanti".

Dal carrello si verificheranno i dati e si andrà a pagare sul sito bancario.

Sono accettate le carte di credito, e, normalmente, le carte di debito dei circuiti Visa e Mastercard.

Una volta completato l'acquisto l'abbonato sarà contattato via e-mail dagli operatori e riceverà indicazioni per il ritiro del dispositivo di accesso.